The settings described below are required for Internet Explorer versions 9, 10 and 11 to display BusinessPLUS screens properly. Close all open sessions of Internet Explorer. Open one new session to enter the following settings:

1. Add **ocde.us** to the **Compatibility View Settings**. Using the IE Menu Bar, navigate to **Tools** / **Compatibility View Settings** 

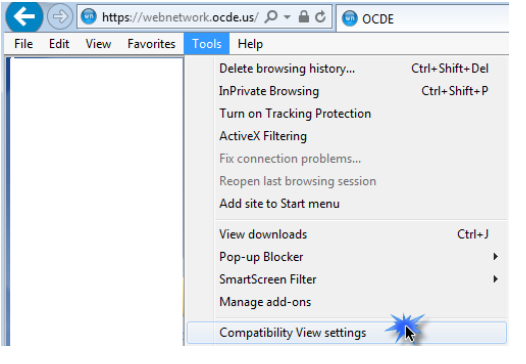

Note: If the IE Menu bar is not displayed, right-click next to the address box and select Menu Bar.

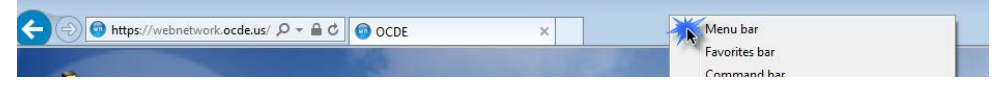

Type **ocde.us** in the **Add this website** box, and click the **Add** button.

| Compatibility View Settings                         | <b>×</b>  |
|-----------------------------------------------------|-----------|
| Change Compatibility View Settings                  |           |
| Add this website:                                   |           |
| ocde.us                                             | Add       |
| Websites you've added to Compatibility View:        |           |
|                                                     | Remove    |
|                                                     |           |
|                                                     |           |
|                                                     |           |
|                                                     |           |
|                                                     |           |
|                                                     |           |
| Display intranet sites in Compatibility View        |           |
| Use Microsoft compatibility lists                   |           |
| Learn more by reading the Internet Explorer privacy | statement |
|                                                     | Class     |
|                                                     | Close     |

The **ocde.us** entry should move to the lower **Websites you've added to Compatibility View** list box. Click the **Close** button.

2. Add **\*.ocde.us** to **Pop-up Blocker Settings.** 

Using the IE Menu Bar, navigate to **Tools / Pop-up Blocker / Pop-up Blocker Settings** Type **\*.ocde.us** in the **Address of website to allow** box, and click the **Add** button.

| Pop-up Blocker Settings                                                                                           |  |  |
|----------------------------------------------------------------------------------------------------|--|--|
| Exceptions                                                                                                    |  |  |
| Pop-ups are currently blocked. You can allow pop-ups from specific websites by adding the site to the list below. |  |  |
| Address of website to allow:                                                                                      |  |  |
| *.ocde.us Add                                                                                                    |  |  |
| 74                                                                                                    |  |  |
| Allowed sites:                                                                                                    |  |  |
| Remove                                                                                                    |  |  |
| Remove all                                                                                                    |  |  |
|                                                                                                    |  |  |
|                                                                                                    |  |  |
|                                                                                                    |  |  |
|                                                                                                    |  |  |
|                                                                                                    |  |  |
| Notifications and blocking level:                                                                                 |  |  |
| ✓ Play a sound when a pop-up is blocked.                                                                          |  |  |
| Show Notification bar when a pop-up is blocked.                                                                   |  |  |
| Blocking level:                                                                                                   |  |  |
| Medium: Block most automatic pop-ups                                                                              |  |  |
| Learn more about Pop-up Blocker Close                                                                             |  |  |

The **\*.ocde.us** entry should move to the lower **Allowed sites** list box. Click the **Close** button. 3. Adjust the Website Data Settings.

Using the IE Menu Bar, navigate to **Tools / Internet Options**. On the **General** tab, in the **Browsing history** section, click on the **Settings** button.

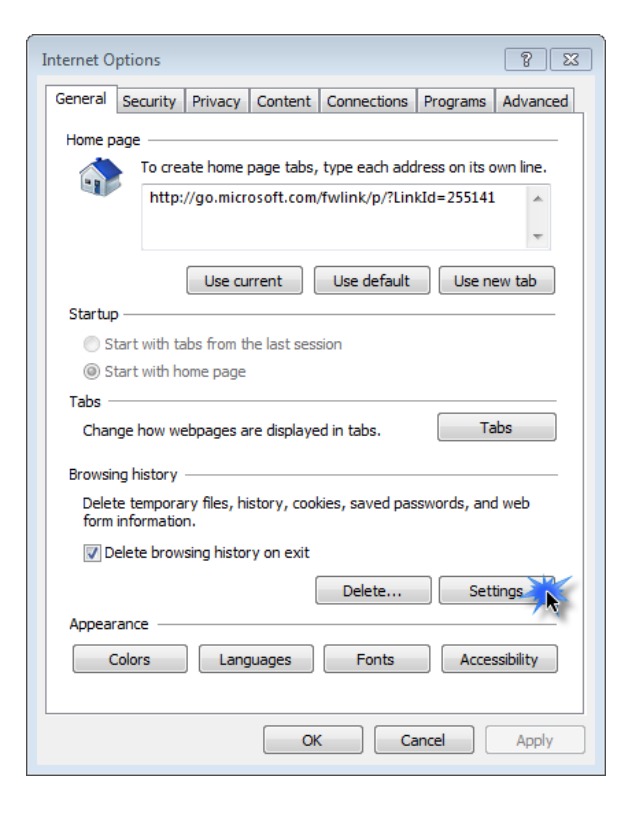

Verify the **Every time I visit the webpage** radio button is selected then click **OK**.

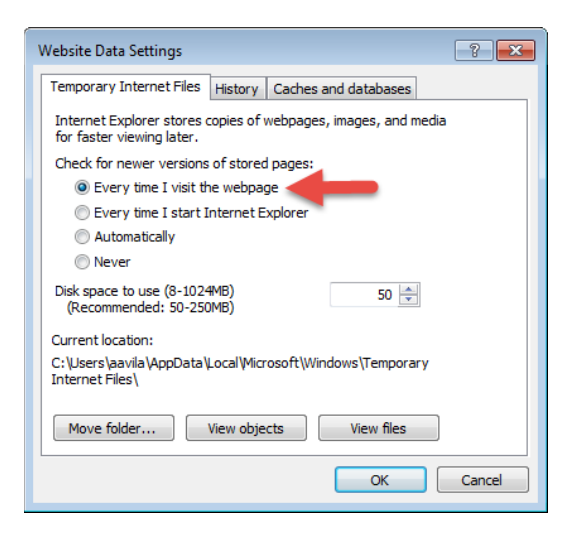

4. Add **\*.ocde.us** to the **Local Intranet** Sites.

From Internet Explorer **Tools** menu, click on **Internet Options** Click on **Security** tab, select **Local intranet** zone then click **Sites** 

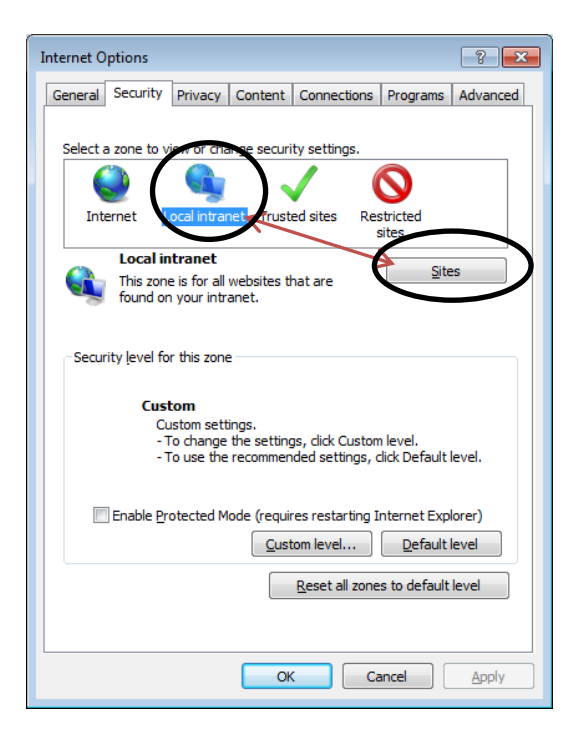

## Click Advanced

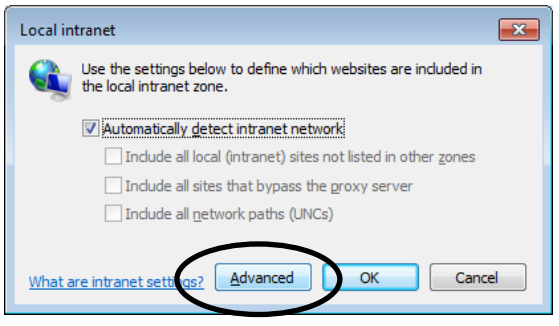

Add **\*.ocde.us** to the zone then click **Add** and **Close** the window.

| Local intranet                                                                                    | <b>—</b> ×         |
|---------------------------------------------------------------------------------------------------|--------------------|
| You can add and remove websites from this zor<br>this zone will use the zone's security settings. | e. All websites in |
| Add this website to the zone:                                                                     |                    |
| *.ocde.us                                                                                         | Add                |
| Websites:                                                                                         |                    |
|                                                                                                   | Remove             |
|                                                                                                   |                    |
|                                                                                                   |                    |
| Require server verification (https:) for all sites in this                                        | zone               |
|                                                                                                   | Close              |

(NOTE: You may have \*.ocde.us in the **TRUSTED SITES** zone. If you do, you will need to delete this one so it does not conflict with the one added in **LOCAL INTRANET** zone (above)

*5.* Remove **\*.ocde.us** from the **Trusted Sites.** 

From Internet Explorer **Tools** menu, click on **Internet Options** Click on **Security** tab, **Trusted Sites**, then **Sites** button (screen shot below)

| Internet Options                                                                                                    |  |  |
|----------------------------------------------------------------------------------------------------|--|--|
| General Security Privacy Content Connections Programs Advanced                                                                       |  |  |
|                                                                                                    |  |  |
| Select a zone to view or change security settings.                                                                                   |  |  |
| 🛯 🔮 🔩 🗸 🚫                                                                                                    |  |  |
| Internet Local intranet Trusted sites Restricted sites                                                                               |  |  |
| Trusted sites                                                                                                    |  |  |
| This zone contains websites that you trust not to damage your computer or your files.                                                |  |  |
| Security level for this zone                                                                                                    |  |  |
| Custom<br>Custom settings.<br>- To change the settings, dick Custom level.<br>- To use the recommended settings, dick Default level. |  |  |
| Enable Protected Mode (requires restarting Internet Explorer)     Qustom level     Default level                                     |  |  |
| Reset all zones to default level                                                                                                    |  |  |
| ОК Сапсе Дрріу                                                                                                    |  |  |

If you see \*.ocde.us in the Websites window, highlight and click **Remove** then **Close** the window.

| Trusted sites                                                                                                    |        |  |
|----------------------------------------------------------------------------------------------------|--------|--|
| You can add and remove websites from this zone. All websites in this zone will use the zone's security settings. |        |  |
| Add this website to the zone:                                                                                    |        |  |
|                                                                                                    | Add    |  |
| Websites:                                                                                                    |        |  |
|                                                                                                    | Remove |  |
|                                                                                                    |        |  |
|                                                                                                    |        |  |
| Require server verification (https:) for all sites in this zone                                                  |        |  |
|                                                                                                    |        |  |
|                                                                                                    |        |  |